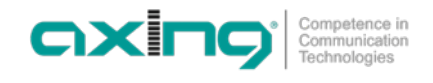

# DE

## Aktualisierung der USB-Firmware

# HINWEIS

## Die USB Firmware muss zwei Mal installiert werden!

- 1. Die aktuelle UIM-1-00 Software herunterladen und entpacken.
- Die Datei uim-1-00\_usb-firmware\_uim0101-20230318-141742.image und die Datei UpdateInfo.txt auf einen USB-Stick kopieren. Beide Dateien müssen sich zusammen im Hauptverzeichnis des USB-Sticks befinden.
- 3. USB-Stick in den USB-Port des UIM 1-00 stecken.

| Computence in<br>Communication<br>Technologies | Username<br>Password<br>Log in | admin |
|------------------------------------------------|--------------------------------|-------|
| UIM 1-00                                       |                                |       |
| Status                                         |                                |       |
| Media Source                                   |                                |       |

- 4. Über einen aktuellen Webbrowser in den UIM 1-00 mit der Adresse 192.168.0.168 einloggen. Der werkseitige Benutzername und das werkseitige Passwort lauten admin und admin.
- 5. Unter **Update** auf **USB Firmware Upgrade** klicken.

| <b>-</b> 1                    | Update               |
|-------------------------------|----------------------|
| Communication<br>Technologies | LCD Module           |
|                               | Modulator Firmware   |
| UIM 1-00                      | NMS                  |
| Status                        | USB Firmware Upgrade |
|                               | Progress             |
| Media Source                  |                      |
| Modulator                     |                      |
| Settings                      |                      |
| Update                        |                      |
| Log out                       |                      |
|                               |                      |
| 192 168 0 168 savs            |                      |
| 152.100.0.100 says            |                      |
| Click OK to Upgrade Decoder F | Irmware              |
|                               |                      |

### 6. Mit OK bestätigen.

Das Gerät wird aktualisiert, der Vorgang dauert einige Minuten. Während dessen das Gerät nicht von der Stromversorgung trennen.

Cancel

| Modulator Firmware   |                                     |
|----------------------|-------------------------------------|
| NMS                  |                                     |
| USB Firmware Upgrade | Please wait, It may take 10 minutes |

Technische Verbesserungen, Änderungen im Design, Druckfehler und Irrtümer vorbehalten. Technical improvements, changes in design, printing- and other errors reserved.

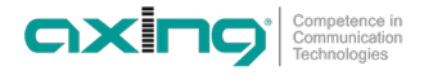

| LCD Module           |                  |
|----------------------|------------------|
| Modulator Firmware   |                  |
| NMS                  |                  |
| USB Firmware Upgrade | Validating Files |
| Progress             |                  |

-Update-

| LCD Module           |           |
|----------------------|-----------|
| Modulator Firmware   |           |
| NMS                  |           |
| USB Firmware Upgrade | Upgrading |
| Progress             |           |
|                      |           |
| Update               |           |

| LCD Module           | ]                 |
|----------------------|-------------------|
| Modulator Firmware   | ]                 |
| NMS                  |                   |
| USB Firmware Upgrade | Upgrade Completed |
| Progress             |                   |
|                      |                   |

Nach der Aktualisierung der Firmware, wird das Gerät neu gestartet.

Der Vorgang muss nun wiederholt werden. → Die Schritte 4, 5 und 6 nochmal durchführen.

## Aktualisierung der NMS

→ Ins Geräte einloggen und unter Update auf die Schaltfläche NMS klicken.

| Competence in                 | Update               |
|-------------------------------|----------------------|
| COmmunication<br>Technologies | LCD Module           |
|                               | Modulator Firmware   |
| UIM 1-00                      | NMS                  |
| Status                        | USB Firmware Upgrade |
| Media Source                  | Progress             |
| Modulator                     |                      |
| Settings                      |                      |
| Update                        |                      |
| Log out                       |                      |

➔ Die Datei UIM100\_AXING\_1.16.41\_230321.bin auswählen und auf Update klicken. Warten, bis die Aktualisierung abgeschlossen wurde und das Gerät den Neustart durchgeführt hat.

Unter Status werden anschließend folgende Parameter angezeigt:

| Version | UIM0010-20230318-141742 |               |
|---------|-------------------------|---------------|
| _NMS    |                         |               |
|         | Version                 | 1.16.41       |
|         | IP Address              | 192.168.0.168 |
|         |                         |               |

Technische Verbesserungen, Änderungen im Design, Druckfehler und Irrtümer vorbehalten. Technical improvements, changes in design, printing- and other errors reserved.

# ΕN

## Updating the USB firmware

NOTICE

## The USB firmware must be installed twice!

- 1. Download and unpack the latest UIM-1-00 software.
- 2. Copy the USB firmware uim-1-00\_usb-firmware\_uim0101-20230318-141742.image and the file UpdateInfo.txt to a USB stick. **Both files must be in the root directory of the USB stick**.

Competence in Communication Technologies

OXINC

3. Insert the USB stick into the USB port of the UIM 1-00.

| Computence in<br>Computence in<br>Sectorologies | Username<br>Password<br>Log in | admin |
|-------------------------------------------------|--------------------------------|-------|
| UIM 1-00                                        |                                |       |
| Status                                          |                                |       |
| Media Source                                    |                                |       |

- 4. Log into the UIM 1-00 with the address 192.168.0.168 via a current web browser. The factory user name and password are admin and admin.
- 5. Under Update click on USB Firmware Upgrade.

| CONTRACTOR OF CONTRACTOR OF CO | Update<br>LCD Module<br>Modulator Firmware<br>NMS<br>USB Firmware Upgrade<br>Progress |
|----------------------------------------------------------------------------------------------------|---------------------------------------------------------------------------------------|
| Log out                                                                                                    |                                                                                       |
| 192.168.0.168 says<br>Click OK to Upgrade Decoder F                                                                                                    | irmware                                                                               |

6. Confirm with **OK**.

The device is updated, the process takes a few minutes. **During this time, do not disconnect the device from the power supply.** 

| LCD Module           | ]                                   |
|----------------------|-------------------------------------|
| Modulator Firmware   | ]                                   |
| NMS                  | ]                                   |
| USB Firmware Upgrade | Please wait, It may take 10 minutes |
| roaress              |                                     |

| 2023-04-13 | AXING-BA | UIM-1-00 | Undate ndf  | 3   | (4) |
|------------|----------|----------|-------------|-----|-----|
| 2023 04 13 |          |          | _opuate.pui | 1 2 | (   |

Technische Verbesserungen, Änderungen im Design, Druckfehler und Irrtümer vorbehalten. Technical improvements, changes in design, printing- and other errors reserved.

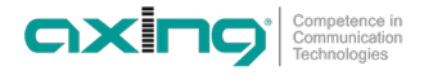

#### -Update-

| LCD Module           | ]                |
|----------------------|------------------|
| Modulator Firmware   | ]                |
| NMS                  | ]                |
| USB Firmware Upgrade | Validating Files |

Progress

#### -Update-

| LCD Module           |           |
|----------------------|-----------|
| Modulator Firmware   |           |
| NMS                  |           |
| USB Firmware Upgrade | Upgrading |
| Progress             |           |

-Update-

| LCD Module           | ]                 |
|----------------------|-------------------|
| Modulator Firmware   | ]                 |
| NMS                  | ]                 |
| USB Firmware Upgrade | Upgrade Completed |
| Progress             |                   |
|                      |                   |

After updating the firmware, the unit is restarted. The procedure must now be repeated. → Repeat steps 4, 5 and 6.

## **Updating the NMS**

 $\rightarrow$  Log into the device and click on the "NMS" button under "Update".

| Competence in<br>Communication<br>Technologies | Update<br>LCD Module |  |
|------------------------------------------------|----------------------|--|
| UTM 1-00                                       | Modulator Firmware   |  |
|                                                |                      |  |
| Status                                         | Dob Filmwale Opgrade |  |
| Media Source                                   | Progress             |  |
| Modulator                                      |                      |  |
| Settings                                       |                      |  |
| Update                                         |                      |  |
| Log out                                        |                      |  |

→ Select the file UIM100\_AXING\_1.16.41\_230321.bin and click on **Update**. Wait until the update has been completed and the unit has restarted.

The following parameters are then displayed under Status:

| Version | UIM0010-20230318-141742 |               |
|---------|-------------------------|---------------|
| -NMS-   |                         |               |
|         | Version                 | 1.16.41       |
|         | IP Address              | 192.168.0.168 |
|         |                         |               |